# OTOMASI INDUSTRI DENGAN ARDUINO OUTSEAL PLC

Risfendra Herlin Setyawan

Risfendra HerlinSetyawan Otomasi Industri dengan Arduino Outseal PLC

i

#### UNDANG-UNDANG REPUBLIK INDONESIA NO 19 TAHUN 2002 TENTANG HAK CIPTA PASAL 72 KETENTUAN PIDANA SANGSI PELANGGARAN

- 1. Barang siapa dengan sengaja dan tanpa hak mengumumkan atau memperbanyak suatu Ciptaan atau memberi izin untuk itu, dipidana dengan pidana penjara paling singkat 1 (satu) bulan dan denda paling sedikit Rp 1.000.000, 00 (satu juta rupiah), atau pidana penjara paling lama 7 (tujuh) tahun dan denda paling banyak Rp 5.000.000.000, 00 (lima milyar rupiah)
- 2. Barang siapa dengan sengaja menyerahkan, menyiarkan, memamerkan, mengedarkan, atau menjual kepada umum suatu Ciptaan atau barang hasil pelanggaran Hak Cipta atau Hak Terkait sebagaimana dimaksud dalam ayat (1), dipidana dengan pidana penjara paling lama 5 (lima) tahun dan denda paling banyak Rp 500.000.000, 00 (lima ratus juta rupiah).

Risfendra HerlinSetyawan Otomasi Industri dengan Arduino Outseal PLC

ii

# OTOMASI INDUSTRI DENGAN ARDUINO OUTSEAL PLC

Risfendra Herlin Setyawan

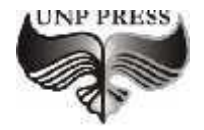

2020

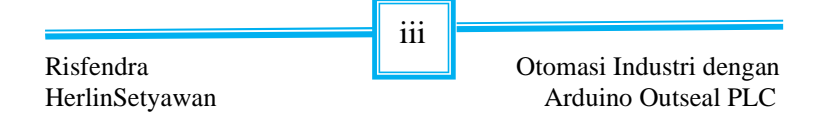

#### OTOMASI INDUSTRI DENGAN ARDUINO OUTSEAL PLC

editor, Tim editor UNP Press Penerbit UNP Press, Padang, 2020 1 (satu) jilid; 14 x 21 cm (A5) 240 hal.

ISBN: 978-602-1178-66-9

#### OTOMASI INDUSTRI DENGAN ARDUINO OUTSEAL PLC

Hak Cipta dilindungi oleh undang-undang pada penulis Hak penerbitan pada UNP Press Penyusun: Risfendra, S.Pd., M.T., Ph.D & Herlin Setyawan S.Pd Editor Substansi: TIM UNP Press Editor Bahasa: Prof. Dr. Harris Effendi Thahar, M.Pd Desain Sampul& Layout: Dr. Asrul huda, S.Kom., M.Kom & Noper Ardi, S.Pd., M.Eng

iv

Otomasi Industri dengan Arduino Outseal PLC

Risfendra HerlinSetyawan

## KATA PENGANTAR

Puji syukur kita ucapkan kepada Allah SWT, yang telah memberikan kesehatan fisik dan akal. Dengan kesehatan tersebut manusia dapat mengamati, menghayati. merasakan dan menganalisis segala kebesaranya sehingga dapat menjadi pembelajaran untuk kita semua. Tak luput pula diucapkan shalawat dan salam kita do'akan buat junjungan/panutan kita yakni nabi Muhammad SAW yang semaksimal mungkin kita berupaya meneladaninya sehingga menjadi manusia yang berakhlakul karimah.

Buku ini ditulis dan disusun sebagai sumber belajar tambahan bagi mahasiswa teknik elektro tahun dua (semester tiga hingga semester 8), dalam mempelajari sistem kontrol otomasi yang ada di insustri dengan menggunakan *programmable logic controller*. Dikatakan sumber belajar tambahan dikarenakan buku ini untuk memperkaya wawasan pembaca dapat merujuk pada buku-buku lain terkait atau dapat merujuk pada buku yang ada pada daftar pustaka dimassing-masing topik. Sistem kontrol yang dibahas lebih menekankan pada PLC yang baru dikembangkan yakni Outseal PLC Shield yang menggunakan Arduino sebagai mikrokontroler proses input, output dan pemprogramanya. Buku ini dilengkapi juga dengan latihan-latihan yang dapat mempermudah pembaca untuk memahasi sistem kontrol otomasi dengan

Risfendra HerlinSetyawan V

menggunakan Outseal PLCBerbeda dengan bahasan sistem otomasi lainya yang menggunakan PLC merek terkenal sebagai pengontrolnya.

Buku ini terdiri dari sembilan bab bahasan, pada bab I berisi tentang pengenalan outseal PLC shield dengan sub materi pengenalan input dan output outseal PLC, power supplay PLC shield dan penambahan modul yang digunakan oleh outseal PLC. Bab II membahas tentang apllikasi yang digunakan oleh outseal PLC yakni outseal studio. Adapun sub pokok pahasanya adalah proses instalasi outseal studi, proses instalasi driver outseal PLC dan pengenalan tool-tool yang ada didalam outseal studio. Bab III membahas tentang variabel dan instruksi yang digunakan oleh outseal PLC baik instruksi input, instruksi output dan instruksi proses. Adapun sub materi yang dibahasn adalah istilah notasi variabel, struktur operasi, kelompok instruksi bit, kelompok instruksi waktu, kelompok instruksi perbandingan, kelompok instruksi perhitungan, kelompok instruksi logika, kelompok instruksi data dan kelompok instruksi control.

Bab IV pada buku ini sudah membahas tentang trainer outseal PLC yang digunakan. Bab V membahan tentang penggunaan outseal studi. Bab VI membahas tentang keselamatan kerja penggunaan outseal dan pemelihaaraan trainer outseal. Bab VII membahas tentang serial komunikasi outseal PLC dengan sub bahasan modbus, instruksi modbus RTU outseal. Bab VIII

Risfendra HerlinSetyawan vi

membahas tentang *human machines interface* waintek yang sudah suport dengan outseal PLC sub bahasan yang akan di bahas adalah pengenalan human machines interface (HMI) waintek, instalisasi aplikasi easybuilder pro untuk program hmi waintek dan pengenalan aplikasi easybuilder. Bab IX membahas tentang latihan-latihan penggunaan outseal PLC dengan latiahan-latihan yang diberikan sebagai berikut latihan program dasar input dan output, pengoperasian motor 3 fasa secara direc online (DOL), pengoperasian motor 3 fasa secara interlocking dan pengoperasian motor 3 fasa start bintang segitiga.

Ucapan terimakasih sebesar-besarnya penulis ucapkan kepada semua pihak yang telah membantu dan berkontribusi dalam penulisan buku ini baik secara langsung ataupun secara tidak langsung. Secara khusus pebulis ucapkan terimakasih sedalam-dalamnya kepada:

- 1. Rektor Universitas Negeri Padang yaitu Bapak Prof. Ganefri, Ph.D yang memberi perhatian khusus dalam peningkatan kualitasbidang akademik khususnya penyediaan perangkat pembelajaran ini, serta peningkatan kualitas dan martabat Dosen melalui aktifitas menulis.
- Istri ku Elvira Nur atas cinta, pengorbanan dan kesabaranya dalam mendampingi penulis mengarungi bahtera kehidupan dan melakoni aktifitas kehidupan di panggung sandiwara ini. Anak-anak ku, Siti Hana Maysuroh, Siti Najwa

vii

Risfendra HerlinSetyawan Nazhifha, dan Rezieq Ilman Alkarim, kalianlah anugrah terindah dari tuhan yang membuat penulis berdebar, harap-harap cemas dan membuat segala aktifitas ini terasa lebih bermakna.

Padang, 26 November 2020

Penulis

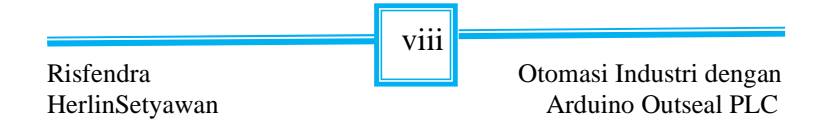

## **DAFTAR ISI**

| KATA I  | PENGANTAR                                | vi      |
|---------|------------------------------------------|---------|
| DAFTA   | R ISI                                    | х       |
| DAFTA   | R GAMBAR                                 | ix      |
| DAFTA   | R TABEL                                  | ix      |
| BAB I.  | PENGENALAN OUTSEAL PLC SHIELD            | 1       |
| Α.      | Outseal PLC Shield                       | 1       |
| В.      | Catu Daya Outseal PLC Shield V.2         | 3       |
| C.      | Input Outseal PLC Shield                 | 5       |
| D.      | Output Outseal PLC Shield                | 8       |
| E.      | Penambahan Modul Input/Output            | 11      |
| BAB II. | PENGENALAN OUTSEAL STUDIO                | 12      |
| А.      | Instalasi Outseal Studio                 | 12      |
| В.      | Instalasi Driver Outseal Studio          | 16      |
| C.      | Penjabaran Fasilitas Outseal Studio      | 20      |
| BAB III | . INSREUKSI OUTSEAL PLC SHIELD           | 32      |
| A.      | Istilah                                  | 32      |
| В.      | Notasi Variabel                          | 33      |
| C.      | Struktur Operasi                         | 35      |
| D.      | Kelompok Instruksi Bit                   | 38      |
| E.      | Kelompok Instruksi Waktu                 | 46      |
| F.      | Kelompok Instruksi Perbandingan          | 57      |
| G.      | Kelompok Instruksi Perhitungan           | 61      |
| H.      | Kelompok Instruksi Logika                | 67      |
| I.      | Kelompok Instruksi Data                  | 70      |
| J.      | Kelompok Instruksi Control               | 71      |
| BAB IV  | . PENGENALAN TRAINER PLC BERBASIS        | OUTSEAL |
| PLC SH  | IELD                                     | 74      |
| А.      | Unit Programmable Logic Controller (PLC) | 74      |
| В.      | Komponen Input                           | 75      |
| C.      | Koponen Output                           | 77      |
| D.      | Komponen Pengaman                        | 80      |
| E.      | Unit Power Supply                        | 83      |

ix

| BA | ΒV.        | CARA PENGGUNAAN OUTSEAL STUDIO                        | 85       |
|----|------------|-------------------------------------------------------|----------|
| BA | B VI<br>A. | . KESELAMATAN KERJA<br>Keselamatan Kerja              | 93<br>93 |
|    | В.         | Mengatasi Masalah pada Trainer                        | 93       |
| BA | B VI       | I. SERIAL KOMUNIKASI OUTSEAL                          | 97       |
|    | А.         | Modbus RTU                                            | 97       |
|    | В.         | Instruksi Modbus RTU Outseal                          | 105      |
| BA | B VI       | II. HUMAN MACHINES INTERFACE (HMI)                    | 128      |
|    | А.         | Pengenalan Human Machines Interface (HMI) Waintek     |          |
|    |            | -                                                     | 128      |
|    | B.         | Instalisasi Aplikasi Easybuilder Pro untuk Program HM | 11       |
|    |            | Waintek                                               | 133      |
|    | C.         | Pengenalan Aplikasi Easybuilder                       | 140      |
|    | D.         | Instruksi Dasar HMI Waintek                           | 144      |
| BA | B IX       | LATIHAN PENGGUNAAN OUTSRAL PLC SHIELI                 | D        |
|    |            |                                                       | 171      |
|    | A.         | Latihan Program Dasar Input dan Output                | 171      |
|    | B.         | Pengoperasian Motor 3 Fasa Secara Direc Online (DOI   | .)       |
|    |            |                                                       | 185      |
|    | С          | Pengoperasian Motor 3 Fasa Secara Interlocking        | 196      |
|    | D.         | Pengoperasian Motor 3 Fasa Start Bintang Segitiga     | 209      |
|    | D.         | Tengoperasian Wotor 5 Tasa Start Dintang Segriga      | 207      |
| BA | ВX.        | LATIHAN PENGGUNAAN OUTSEAL PLC SHIELD                 | )        |
| DE | NGA        | N HMI WAINTEK                                         | 223      |
|    | A.         | Penggunaan Bit Lamp dan Set Bit                       | 223      |
| DA | FTA        | R PUSTAKA                                             | 236      |
|    |            |                                                       |          |

## DAFTAR GAMBAR

| Gambar 1. Mengenal Outseal PLC Shield V.2                 | 3   |
|-----------------------------------------------------------|-----|
| Gambar 2. Pin Power Supply Outseal PLC Shield V.2         | 5   |
| Gambar 3. Penyambungan Input dengan Metode Sinking        | 6   |
| Gambar 4. Penyambungan Input Outseal PLC Shield V.2       | 6   |
| Gambar 5. Pin Input Analog Outseal PLC Shield V.2         | 7   |
| Gambar 6. Cara Mengkalibrasi Shunt Resistor               | 7   |
| Gambar 7. Penyambungan PLC dengan Relay Board             | 9   |
| Gambar 8. Penyambungan PLC dengan Relay                   |     |
| 24 VDC Langsung                                           | 8   |
| Gambar 9. Penyambungan Modul Input/Output (a) Modul       |     |
| Dipasangkan Seri, (b) Modul Dipasangkan Paralel           | kan |
|                                                           | 11  |
| Gambar 10. Menu License Agreement                         | 13  |
| Gambar 11. Menu Informasi                                 | 14  |
| Gambar 12. Menu Select Additional Task                    | 14  |
| Gambar 13. Menu Ready to Instal                           | 15  |
| Gambar 14. Menu Informasi                                 | 15  |
| Gambar 15. Menu Completing the Outseal Studio Setup Wizar | 16  |
| Gambar 16. Aplikasi Outseal Studio                        | 16  |
| Gambar 17. Membuka Properties                             | 17  |
| Gambar 18. Membuka Device Manager                         | 17  |
| Gambar 19. Tanda Driver Belum Terinstal                   | 18  |
| Gambar 20. Tanda Driver Sudah Terinstal                   | 18  |
| Gambar 21. Menu Instalasi Driver USB Outseal PLC Shield   | 19  |
| Gambar 22. Menu Driver Siap Diinstal                      | 20  |
| Gambar 23. Fitur-Fitur Outseal Studio                     | 20  |
| Gambar 24. Tab Utama Panel Atas                           | 21  |
| Gambar 25. Tab Modul Panel Atas                           | 21  |
| Gambar 26. Menu Setting Project                           | 24  |
| Gambar 27. Menu Diagram Tangga                            | 24  |
| Gambar 28. Menu Modul                                     | 25  |
| Gambar 29. Menu System Setting                            | 26  |
| Gambar 30. Menu Perangkat                                 | 27  |
| Gambar 31. Kolom Pungut Data                              | 29  |
| Gambar 32. Panel Diagram Tangga                           | 29  |

Otomasi Industri dengan Arduino Outseal PLC

xi

| Gambar 33. Simulasi Dasar                                     | 30   |
|---------------------------------------------------------------|------|
| Gambar 34. Simulasi Pompa Air                                 | 30   |
| Gambar 35. HMI Outseal PLC Shield                             | 31   |
| Gambar 36. Diagram Tangga                                     | 32   |
| Gambar 37. Istilah dalam Diagram Tangga                       | 33   |
| Gambar 38. Struktur Operasi Outseal PLC Shield                | 36   |
| Gambar 39. Struktur Operasi Pembacaan Ladder Diagram          | 37   |
| Gambar 40. Struktur Operasi Program Saat Dijalankan           | 38   |
| Gambar 41. Instriksi Kelompok Bit                             | 38   |
| Gambar 42. Instruksi NO Bernilai True dan False               | 39   |
| Gambar 43. Instruksi-Instruksi Bit                            | 39   |
| Gambar 44. Simulasi Instruksi NO (a) Instruksi S.1 (NO) Berlo | gika |
| False (b) Instruksi S.1 (NO) Berlogika True                   | 40   |
| Gambar 45. Simulasi Instuksi NC (a) Instruksi S.2 (NC) Berlog | gika |
| True (b) Instruksi S.2 (NC) Berlogika False                   | 42   |
| Gambar 46. Struktur Instruksi Waktu                           | 46   |
| Gambar 47. Penjelasan Timer On Delay (TON)                    | 47   |
| Gambar 48. Contoh Pemasangan Timer                            | 48   |
| Gambar 49. Timing Diagram TON                                 | 49   |
| Gambar 50. Instruksi Timer Off Delay (TOF)                    | 50   |
| Gambar 51. Timing Diagram TOF                                 | 51   |
| Gambar 52. Penggunaan Counter Up (CTU)                        | 54   |
| Gambar 53. Contoh Penggunaan Instruksi Reset (RST)            | 56   |
| Gambar 54. Penggunaan Instruksi EQU                           | 58   |
| Gambar 55. Penggunaan Instruksi GEQ                           | 59   |
| Gambar 56. Penggunaan Instruksi LIM                           | 61   |
| Gambar 57. Penggunaan Instruksi ADD                           | 63   |
| Gambar 58. Penggunaan Instruksi SUB                           | 63   |
| Gambar 59. Penggunaan Instruksi MUL                           | 64   |
| Gambar 60. Penggunaan Instruksi DIV                           | 65   |
| Gambar 61. Penggunaan Instruksi NEG                           | 66   |
| Gambar 62. Penggunaan Instruksi CLR                           | 67   |
| Gambar 63. Penggunaan Instruksi AND                           | 68   |
| Gambar 64. Penggunaan Instruksi OR                            | 69   |
| Gambar 65. Penggunaan Instruksi XOR                           | 69   |
| Gambar 66. Penggunaan Instruksi SET dan COPY                  | 70   |
| Gambar 67. Diagram Kontrol PID                                | 71   |
| Gambar 68. Instruksi PID                                      | 72   |
|                                                               |      |

xii

| Gambar 69. Bagian-Bagian Keseluruhan Trainer                  | 74  |
|---------------------------------------------------------------|-----|
| Gambar 70. Outseal PLC Shield V.2                             | 76  |
| Gambar 71. Push Button yang Digunakan                         | 76  |
| Gambar 72. Limt Switch                                        | 77  |
| Gambar 73. Tobol Emergensi                                    | 77  |
| Gambar 74. Magnetic Contactor                                 | 78  |
| Gambar 75. Rangkaian Snubbel Pada Kontaktor                   | 78  |
| Gambar 76. Pilot Lamp                                         | 80  |
| Gambar 77. Miniatur Circuit Breaker (MCB)                     | 82  |
| Gambar 78. Thermal Overload Relay (TOR)                       | 83  |
| Gambar 79. Unit Power Supply                                  | 84  |
| Gambar 80. Penyambungan PC/Leptop Ke Trainer                  | 85  |
| Gambar 81. Setingan Project Setting pada Panel Project        | 86  |
| Gambar 82. Menyetinh System Setting di Outseal Studio         | 87  |
| Gambar 83. Memasukan Instrusi Input (a) Memasukan Instruksi   |     |
| Kontak (b) Memasukan Data Instruksi Kontak                    | 88  |
| Gambar 84. Instruksi Output (a) Memasukan Instruksi Output (b | )   |
| Memasukan Data Instruksi Output                               | 89  |
| Gambar 85. Simulasi Program (a) Input PLC mendapatkan         |     |
| Tegangan (b) Input PLC tidak Mendapatkan Tegangan             | 91  |
| Gambar 86. Proses Upload Program ke PLC                       | 92  |
| Gambar 87. Modul Serial RS485                                 | 99  |
| Gambar 88. Modul Serial RS232                                 | 99  |
| Gambar 89. Penyambungan Komunikasi Modbus RTU                 |     |
| Menggunakan RS485                                             | 99  |
| Gambar 90. Format Master Meminta Data dari Slave 100          |     |
| Gambar 91. Contoh Pengiriman Data Dari Master dan Slave       | 102 |
| Gambar 92. Penyambungan Komunikasi Outseal PLC dengn          |     |
| Outseal PLC                                                   | 107 |
| Gambar 93. Hubungan Satu Master dengan Satu Slave             |     |
| Menggunakan MF1                                               | 110 |
| Gambar 94. Program Outseal PLC untuk Slave                    | 111 |
| Gambar 95. Settingan Outseal PLC untuk Slave                  | 111 |
| Gambar 96. Program Outseal PLC untuk Master                   | 112 |
| Gambar 97. Hubungan Satu Master dengan Satu Slave             |     |
| Menggunakan MF2                                               | 114 |
| Gambar 98. Setingan Outseal PLC Slave                         | 115 |
| Gambar 99. Program Outseal PLC Master Menggunakan MF2         | 116 |
|                                                               |     |

xiii

| Gambar 100. Hubungan Satu Master dengan Satu Slave           |     |
|--------------------------------------------------------------|-----|
| Menggunakan MF3                                              | 118 |
| Gambar 101. Program Outseal PLC Slave Menggunakan MF3        | 118 |
| Gambar 102. Program Outseal PLC Master Menggunakan MF3       | 119 |
| Gambar 103. Hubungan Satu Master dengan Satu Slave           |     |
| Menggunakan MF4                                              | 121 |
| Gambar 104. Settingan Pengaktifan Input Analog               | 122 |
| Gambar 105. Program Master Menggunakan Instruksi MF4         | 122 |
| Gambar 106. Hubungan Satu Master dengan Satu Slave           |     |
| Menggunakan MF5                                              | 123 |
| Gambar 107. Program Instruksi MF5 Outseal PLC Slave          | 124 |
| Gambar 108. Program Instruksi MF5 Outseal PLC Master         | 124 |
| Gambar 109. Hubungan Satu Master dengan Satu Slave           |     |
| Menggunakan MF6                                              | 126 |
| Gambar 110. Program Instruksi MF6 Outseal PLC Slave          | 126 |
| Gambar 111. Program Instruksi MF6 Outseal PLC Master         | 127 |
| Gambar 112. Interaksi Antara HMI dengan Manusia dan Mesin    | 129 |
| Gambar 113. Block Diagram Fungsi Utama HMI                   | 131 |
| Gambar 114. HMI Waintek MT8071iP                             | 131 |
| Gambar 115. Ekstrak Aplikasi Easybuilder Pro                 | 133 |
| Gambar 116. Awal Proses Instalisasi Aplikasi Easybuilder Pro | 134 |
| Gambar 117. Pemilihan Bahasa Easybuilder Pro                 | 134 |
| Gambar 118. Menu Setup Wizard Aplikasi Easybuilder Pro       | 135 |
| Gambar 119. Menu Setup Easybuilder Pro                       | 135 |
| Gambar 120. Menu Penyimpanan Instaler Aplikasi Easybuilder   |     |
| Pro                                                          | 136 |
| Gambar 121. Menu Konfirmasi Pemilihan Folder Instaler        | 137 |
| Gambar 122. Menu Penyimpanan Aplikasi Easybuilder Pro        | 137 |
| Gambar 123. Untuk Memunculkan Aplikasi Easybuilder Pro di    |     |
| Desktop                                                      | 138 |
| Gambar 124. Menu Konfirmasi Instalasi Aplikasi Easybuilder   |     |
| Pro                                                          | 139 |
| Gambar 125. Penginstalasin Aplikasi Easybuilder Pro Sudah    |     |
| Selesai                                                      | 139 |
| Gambar 126. Hasil Instalasi Aplikasi Easybuilder Pro         | 140 |
| Gambar 127. Menu Awal Aplikasi Easybuilder Pro               | 141 |
| Gambar 128. Menu Awal Aplikasi Easybuilder Pro               | 141 |
| Gambar 129. Menu Desain HMI                                  | 142 |
|                                                              |     |

xiv

| Gambar 130. Menu Instruksi dan Alamat Data Yang Digunakan | 142 |
|-----------------------------------------------------------|-----|
| Gambar 131. Tampilan Menu Instruksi dan Desain HMI        |     |
| Waintek                                                   | 143 |
| Gambar 132. Tampilan Menu Librari Easybuilder Pro         | 143 |
| Gambar 133. Menu Setting Bit Lamp                         | 145 |
| Gambar 134. Menu Setting Word Lamp                        | 149 |
| Gambar 135. Menu Setting Set Bit                          | 150 |
| Gambar 136. Menu Setting Set Word                         | 154 |
| Gambar 137. Fungsi Write Constant Value                   | 155 |
| Gambar 138. Fungsi increment value (JOG+)                 | 155 |
| Gambar 139. Fungsi Decrement Value (JOG-)                 | 156 |
| Gambar 140. Fungsi Press and Hold Increment (JOG++)       | 156 |
| Gambar 141. Fungsi Press and Hold Decrement Value (JOG)   | 157 |
| Gambar 142. Menu Setting Toggle Switch                    | 158 |
| Gambar 143. Menu Setting Instruksi Numeric                | 160 |
| Gambar 144. Menu Setting Bar Grap                         | 162 |
| Gambar 145. Setting Outline                               | 163 |
| Gambar 146. Setting Range                                 | 166 |
| Gambar 147. Menu Setting Meter Display                    | 167 |
| Gambar 148. Setting Outline                               | 168 |
| Gambar 149. Setting Limit                                 | 170 |
| Gambar 152. Penyambungan Input Outseal PLC                | 172 |
| Gambar 153. Penyambungan Output Outseal PLC dengan Relay  |     |
| Boar                                                      | 173 |
| Gambar 154. Penyambungan Output Outseal PLC dengan Relay  | 24  |
| VDC                                                       | 174 |
| Gambar 155. Rangkaian Dasar Penyambungan Input dan Output |     |
| Outseal PLC                                               | 175 |
| Gambar 156. Program Dasar Pengoperasian Input dan Output  |     |
| Outseal PLC                                               | 176 |
| Gambar 157. Ikon Aplikasi Outseal Studio                  | 176 |
| Gambar 158. Mengkoneksikan Outseal PLC dengan             |     |
| Leptop/Komputer (PC)                                      | 177 |
| Gambar 159. Outseal PLC Terkoneksi dengan Leptop/Komputer | •   |
| (PC)                                                      | 177 |
| Gambar 160. Settingan Hardware Outseal PLC                | 178 |
| Gambar 161. Cara Memasukan Instruksi Kontak dan Input     | 181 |
| Gambar 162. Memasukan Variabel Input (S) pada Instruksi   |     |
|                                                           |     |

| Kontak                                                    | 181 |
|-----------------------------------------------------------|-----|
| Gambar 163. Cara Memasukan Instruksi Output               | 182 |
| Gambar 164. Memasukan Variabel Output (R) pada Instruksi  |     |
| Output                                                    | 183 |
| Gambar 165. Proses Pengecekan Program                     | 183 |
| Gambar 166. Masuk dalam Menu Simulasi dan Tombol Tidak    |     |
| Ditekan                                                   | 184 |
| Gambar 167. Kondisi Input Ditekan                         | 184 |
| Gambar 168.Proses Penguploatan Program Berhasil           | 185 |
| Gambar 169. Rangkaian DOL                                 | 186 |
| Gambar 170. Rangkaian Kontrol DOL Motor 3 Fasa dengan     |     |
| Outseal PLC                                               | 188 |
| Gambar 171. Rangkaian Daya Sistem Kontrol DOL Motor 3     |     |
| Fasa                                                      | 189 |
| Gambar 172. Program Sistem Kontrol DOL Motor 3 Fasa       |     |
| Outseal PLC                                               | 190 |
| Gambar 173. Memasukan Intruksi dan Variabel Kontak Sistem |     |
| Kontrol DOL                                               | 192 |
| Gambar 174. Memasukan Instruksi dan Variabel Output       | 193 |
| Gambar 175. Hasil Pengecekan Program                      | 194 |
| Gambar 176.Kondisi Input Tidak Ditekan                    | 195 |
| Gambar 177. Kondisi S1 Ditekan Sesaat                     | 195 |
| Gambar 178. Kondisi S2 Ditekan Sesaat                     | 195 |
| Gambar 179. Rangkaian Pengontrolan Arah Putaran Motor     | 197 |
| Gambar 180. Konsep Dasar Membalik Arah Putaran Motor      |     |
| Induksi 3 Fasa                                            | 199 |
| Gambar 181. Rangkaian Instalasi ke PLC                    | 200 |
| Gambar 182. Rangkaian Tenaga Motor                        | 201 |
| Gambar 183. Program Sistem Kontrol Interlocking Motor 3   |     |
| Fasa Outseal PLC                                          | 202 |
| Gambar 184. Memasukan Intruksi dan Variabel Kontak Sistem |     |
| Interlocking                                              | 204 |
| Gambar 185. Memasukan Instruksi dan Variabel Output       | 204 |
| Gambar 186. Hasil Pengecekan Program                      | 205 |
| Gambar 187. Program Dalam Mode Simulasi dengan Keadaan    |     |
| Normal                                                    | 206 |
| Gambar 188. Kondisi S1 Ditekan Sesaat                     | 207 |
| Gambar 189. Kondisi S2 Ditekan Sesaat                     | 207 |
|                                                           |     |

xvi

| Gambar 190. | Kondisi S3 Ditekan Sesaat                        | 207  |
|-------------|--------------------------------------------------|------|
| Gambar 191. | Rangkaian Kontrol Start Bintang Segitiga         | 210  |
| Gambar 192. | Hubungan Bintang dan Segitiga                    | 212  |
| Gambar 193. | Rangkaian Instalasi PLC Sistem Kontrol Bintang   |      |
|             | Segitiga                                         | 214  |
| Gambar 194. | Rangkaian Instalasi Tenaga Sistem Kontrol Bintan | ıg   |
|             | Segitiga                                         | 214  |
| Gambar 195. | Program Outseal PLC sistem Kontrol Bintang       |      |
|             | Segitiga                                         | 215  |
| Gambar 196. | Memasukan Intruksi dan Variabel Kontak Sistem    |      |
|             | Kontrok Motor Bintang Segitiga                   | 218  |
| Gambar 197. | Memasukan Instruksi dan Variabel Output          | 219  |
| Gambar 198. | Hasil Pengecekan Program                         | 219  |
| Gambar 199. | Program Dalam Mode Simulasi dengan Keadaan       |      |
|             | Normal                                           | 220  |
| Gambar 200. | Kondisi S1 Ditekan Sesaat                        | 220  |
| Gambar 201. | Kondisi S2 Ditekan Sesaat                        | 220  |
| Gambar 202. | Kondisi S3 Ditekan Sesaat                        | 221  |
| Gambar 203. | Rangkaian Kontrol DOL Motor 3 Fasa dengan        |      |
|             | Outseal PLC                                      | 224  |
| Gambar 204. | Rangkaian Daya Sistem Kontrol DOL Motor 3        |      |
|             | Fasa                                             | 224  |
| Gambar 205. | Rangkaian Komunikasi HMI dengan Outseal          | 225  |
| Gambar 206. | Program PLC                                      | 225  |
| Gambar 207. | Settingan PLC Berkomunikasi Dengan HMI           |      |
|             | Waintek                                          | 225  |
| Gambar 208. | Settingan Ip Address HMI Waintek dengan          |      |
|             | PC/Leptop                                        | 226  |
| Gambar 209. | Menu Utility Manager                             | 227  |
| Gambar 210. | Setting HMI                                      | 227  |
| Gambar 211. | Setting Device HMI                               | 228  |
| Gambar 212. | Settingan Komunikasi HMI dengan Device           |      |
|             | (Outseal PLC Shield)                             | 228  |
| Gambar 213. | Menu Desain HMI Waintek                          | 229  |
| Gambar 214. | Settingan Set Bit Untuk Tombol ON Pada HMI       |      |
|             | Waintek                                          | 230  |
| Gambar 215. | Settingan Set Bit Untuk Tombol OFF Pada HMI      |      |
|             | Waintek                                          | 230  |
|             |                                                  |      |
|             | xvii                                             |      |
| Risfendra   | Otomasi Industri de                              | ngan |

Risfendra HerlinSetyawan

| Gambar 216. Settingan Bit Lamp Sebagia Output Di Menu HMI |     |  |
|-----------------------------------------------------------|-----|--|
| Waintek                                                   | 231 |  |
| Gambar 217. Hasil Awal Program Dasar Set Bit dan Bit Lamp | 232 |  |
| Gambar 218. Membuat Teks Di Menu HMI Waintek              | 233 |  |
| Gambar 219. Hasil Akhir Program Menu HMI Waintek          | 233 |  |
| Gambar 220. Menu Transfer Program Dari PC Ke HMI          | 234 |  |
| Gambar 201. Program Sukses Dikirim                        | 235 |  |

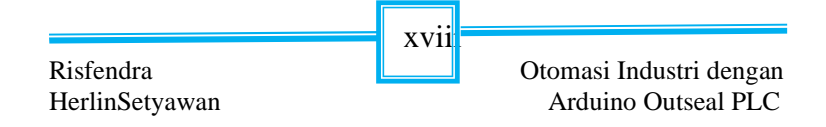

### DAFTAR TABEL

| Tabel 1. Daftar Frekuensi I.1                             | 28  |
|-----------------------------------------------------------|-----|
| Tabel 2. Notasi Variabel                                  | 34  |
| Tabel 3. Instruksi Normaly Open (NO)                      | 40  |
| Tabel 4. Instruksi Normaly Close (NC)                     | 41  |
| Tabel 5. Instruksi Output                                 | 43  |
| Tabel 6. Instruksi Output-Not                             | 43  |
| Tabel 7. Instruksi Output-Lactch                          | 44  |
| Tabel 8. Instruksi Output-Unlutch                         | 45  |
| Tabel 9. Instruksi Flip On Rising                         | 45  |
| Tabel 10. Instruksi Flip On Filling (FOF)                 | 46  |
| Tabel 11. Data yang Digunakan TON                         | 48  |
| Tabel 12. Penggunaan Status Bit pada TON                  | 49  |
| Tabel 13. Status Instruksi Timer Off Delay (TOF)          | 52  |
| Tabel 14. Status dan Data pada Counter Up (CTU)           | 53  |
| Tabel 15. Penggunaan Status Bit pada Counter Up (CTU)     | 53  |
| Tabel 16. Status dan Data pada Counter Down (CTD)         | 55  |
| Tabel 17. Penggunaan Status Bit pada Counter Down (CTD)   | 55  |
| Tabel 18. Penggunaan Instruksi Reset                      | 56  |
| Tabel 19. Instruksi Perbandingan                          | 57  |
| Tabel 20. Instruksi Aritmatik                             | 62  |
| Tabel 21. Instruksi Logika                                | 67  |
| Tabel 22. Urutan Data PID                                 | 72  |
| Tabel 23. Pemetaan Data Instruksi PID                     | 73  |
| Tabel 24. Permasalahan pada Trainer dan Penanggulanganya  | 94  |
| Tabel 25. Kode Fungsi                                     | 101 |
| Tabel 26. Contoh Data Request Dari Master                 | 103 |
| Tabel 27. Contoh Data Respon Dari Slave                   | 104 |
| Tabel 28. Peta Alamat Modbus Outseal PLC Sebagai Slave    | 106 |
| Tabel 29. Instruksi Modbus RTU Outseal PLC Sebagai Master | 108 |
| Tabel 30. Peta Alamat Modbus Outseal PLC                  | 108 |
| Tabel 31. Instruksi MF1                                   | 109 |
| Tabel 32. Instruksi MF2                                   | 113 |
| Tabel 33. Instruksi MF3                                   | 117 |
| Tabel 34. Instruksi MF4                                   | 120 |
| Tabel 35. Instruksi MF5                                   | 123 |

xix

| Tabel 36. Instruksi MF5                                                     | 125 |
|-----------------------------------------------------------------------------|-----|
| Tabel 37. Hubungan Modbus RTU HMI Waintek MT8071Ip                          | 132 |
| Tabel 38. Penjelasan Menu Setting Bit Lamp                                  | 145 |
| Tabel 39. Penjelasan Menu Setting Word Lamp                                 | 147 |
| Tabel 40. Penjelasan Setting Set Bit                                        | 151 |
| Tabel 41. Penjelasan Setting Set Word                                       | 153 |
| Tabel 42. Settingan switch toggle                                           | 152 |
| Tabel 43. Menu settingan numeric                                            | 161 |
| Tabel 44. Penjelasan Setting Bar Grap                                       | 163 |
| Tabel 45. Penjelasan Setting Outline                                        | 164 |
| Tabel 46. Penjelasan Stting Range                                           | 164 |
| Tabel 47. Penjelsana Setting Meter Display                                  | 167 |
| Tabel 48. Penjelasan Stting Outline                                         | 169 |
| Tabel 49. Penjelasan Setting Limit                                          | 170 |
| Tabel 50. Rekap IO (Input dan Output) Sistem Kontrol DOL Image: Control DOL | 176 |
| Tabel 51. Keterangan Fitur Hardware                                         | 179 |
| Tabel 52. Data Variabel Pada Kontak                                         | 181 |
| Tabel 53. Variabel Instruksi Output                                         | 182 |
| Tabel 54. Rekap IO (Input dan Output) Sistem Kontrol DOL Image: Control DOL | 190 |
| Tabel 55. Rekap IO (Input dan Output) Sistem Kontrol Motor                  |     |
| Dua Arah Putaran                                                            | 202 |
| Tabel 56. Penjelasan Percobaan                                              | 208 |
| Tabel 57. Rekap IO (Input dan Output) Sistem Start Bintang                  |     |
| Segitiga                                                                    | 215 |
| Tabel 58. Penjelasan Percobaan                                              | 221 |

Risfendra HerlinSetyawan XX

#### BAB I PENGENALAN OUTSEAL PLC SHIELD

Pengertian PLC menurut National Electrical Manufacturer Assosiation (NEMA) merupakan perangkat elektronik yang bekerja secara digital yang *"Programmable"* Memory" menggunakan untuk penyimpanan intruksi internal guna menerapkan fungsifungsi khusus seperti logic, sequencing, pengukuran waktu, penghitungan dasn aritmetik, untuk mengontrol modul-modul input/output secara analog atau digital, berbagai jenis mesin atau proses tertentu (Suyanto & Yulistyawan, 2007). Maka dapat disimpulkan bahwa Programmable Logic Controller (PLC) yang berfungsi sebagai pengendali yang perilakunya dapat disesuaikan dengan kebutuhan pengguna, serta penyusunan program kontrolnva berdasarkan pada suatu rangkaian kelistrikan yang diaplikasikan kedalam pernyataan logika (logic).

Umumnya pengubahan/pemrograman kontrol logika untuk PLC tersebut dilakukan oleh sebuah perangkat lunak yang berjalan di komputer (PC). Bagian utama dari sebuah PLC adalah input, controller dan output. Perangkat yang akan dikontrol (misal: relay, motor, lampu dan lain-lain) terhubung dengan bagian output PLC dan referensi yang digunakan untuk mengontrol logika output tersebut bisa berasal dari logika input atau logika lain di dalam memori PLC seperti timer, counter dan sebagainya (Bakhtiar, 2019).

#### A. Outseal PLC Shield

*Outseal* PLC adalah sebuah teknologi otomasi karya anak bangsa. Untuk merancang kontrol logika

1

Risfendra Herlin Setyawan

pada *outseal* PLC dibutuhkan perangkat lunak yang bernama *outsea* studio yang juga merupakan produk dari outseal. *Outseal* studio dijalankan di PC dalam bentuk visual programming menggunakan ladder diagram (diagram tangga). Diagram tangga tersebut merupakan sebuah hasil rancangan kontrol logika yang selanjutnya akan dikirim melalui kabel USB untuk ditanam di dalam hardware *outseal* PLC secara permanen (lihat gambar 1). Selanjutnya, kabel USB bisa dilepas dan *outseal* PLC tersebut dapat menjalankan hasil rancangan kontrol logika tersebut secara mandiri (tidak harus terhubung dengan komputer). Keuntungan menggunakan *outseal* PLC adalah:

- 1. Sudah layak digunakan untuk industri karena beberapa alasan diantaranya adalah:
  - a. Mampu bekerja pada tegangan listrik 24V (standard Industri)
  - b. Tahan terhadap ESD (*Electro Static Discharger*) yakni pelepasan arus listrik statik dari suatu benda ke benda lainya (Syeh Aji Ana & Tatang, 2017)
  - c. Isolated Input
  - d. Analog input bisa membaca arus listrik 0-20 mA dan terdapat resettable fuse
- 2. Skema elektronik terbuka untuk umum sehingga siapapun dapat melihat, mempelajari, membuat sendiri hingga mengembangkannya.
- 3. Perangkat lunak untuk pemrograman diagram tangga diberikan secara gratis, memakai bahasa

Otomsai Industri dengan Risfendra Herlin Setyawan Arduino Outseal PLC Shiel

indonesia sebagai bahasa utama dan mudah dioperasikan.

4. Terdapat forum resmi di media sosial facebook untuk belajar dan berdiskusi.

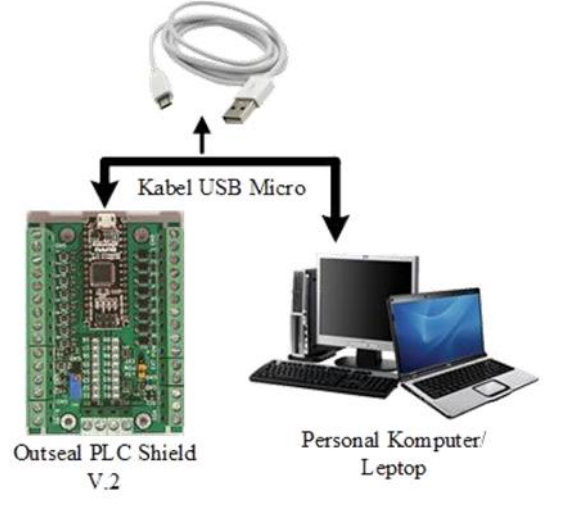

Gambar 1. Mengenal Outseal PLC Shield V.2

## B. Catu Daya Outseal PLC Shield V.2

PLC *shield* versi 2, besarnya catu daya dari *shield* ini tergantung dari arduino yang digunakan. Umumnya arduino nano clone (buatan Tiongkok menggunakan IC regulator dengan seri AMS1117 5.0. Regulator ini berjenis linea regulator yang berfungsi menurunkan tegangan *input* menjadi 5V. Semakin besa penurunan tegangannya maka panas yang ditimbulkan juga akan semakin besar sehingga disarankan agar tegangan input menuju regulator ini hanya berselisih sedikit dengan 5V. Umumnya tangan

Risfendra Herlin Setyawan Otomsai Industri dengan Arduino Outseal PLC Shiel

3

listrik input yang digunakan adalah 6 hingga 9 volt. Walaupun pada datasheet linear regulatornya mampu diberikan *input* hingga 12 volt, namun untuk pemakaian jangka panjang disarankan agar tegangan *input* yang diberikan antara 6 sampai 9 volt saja untuk menghindari panas yang ditimbulkan oleh regulator tersebut.

Perlu diketahui juga bahwa *outseal* PLC dapat berjalan walau hanya mendapatkan tenaga dari kabel USB saja. Ini artinya bahwa saat *outseal* PLC tertancap pada komputer melalui kabel USB maka PLC ini sudah bisa berjalan tanpa memerlukan catu daya luar. Didalam *outseal* PLC sudah terdapat sebuah schottky dioda yang berfungsi sebagai pemilih atu daya otomatis sehingga apabila kabel USB dan catu daya luar tertancap bersama pada PLC, maka PLC akan otomatis memilih sumber daya dari catu daya eksternal. Catu daya yang diperlukan untuk memberi tenaga pada *outseal* PLC dapat dilakukan melalui terminal blok (berada dalam lingkaran merah) seperti terlihat pada gambar 2.

|                 | 4 |                           |
|-----------------|---|---------------------------|
| Risfendra       |   | Otomsai Industri dengan   |
| Herlin Setyawan |   | Arduino Outseal PLC Shiel |

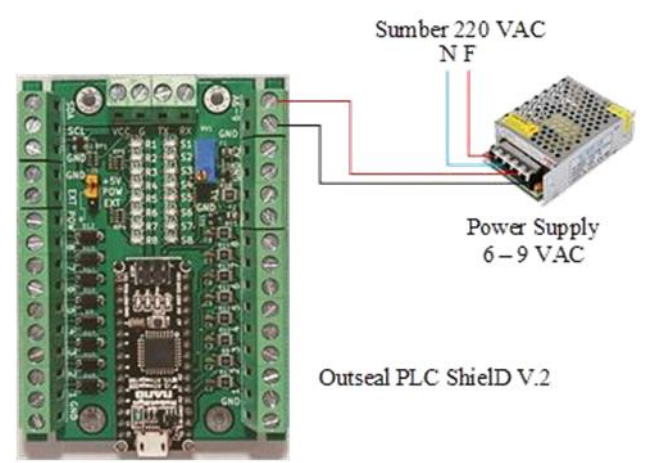

Gambar 2. Pin *Power Supply Outseal* PLC *Shield* V.2 Rentang voltase *power supply* yang diperbolehkan untuk *outseal* PLC *shield* V.2 adalah dari 6 s.d 9 VDC sedangkan arus listrik minimum adalah sebesar 2A. Data tersebut dapat dijadikan acuan dalam membeli adaptor atau SMPS (*switched-mode power supply*)

### C. Input Outseal PLC Shield

Pada PLC *outseal* V.2 terdapat dua jenis *input* yakni input digital dan input analog. Digital *input* dari *outseal* PLC ini berjenis " sinking " (membuang energi) yang artinya adalah *input* yang menuju shield ini harus berupa tegangan listrik yang besarnya adalah 5 hingga 30V terhadap ground. *Input* pada *outseal* PLC adalah berjenis "sinking" yang artinya perangkat input pada *outseal* PLC bertindak sebagai sebuah saluran pembuangan tenaga listrik dengan kata lain input pada *outseal* PLC akan

Risfendra Herlin Setyawan Otomsai Industri dengan Arduino Outseal PLC Shiel

5

mendeteksi tegangan yang masuk melalui pin-pin inputnya. Apabila tegangan yang masuk lebih dari 5V maka logika PLC menyatakan *true* dengan ditandai lampu led indikator yang menyala.

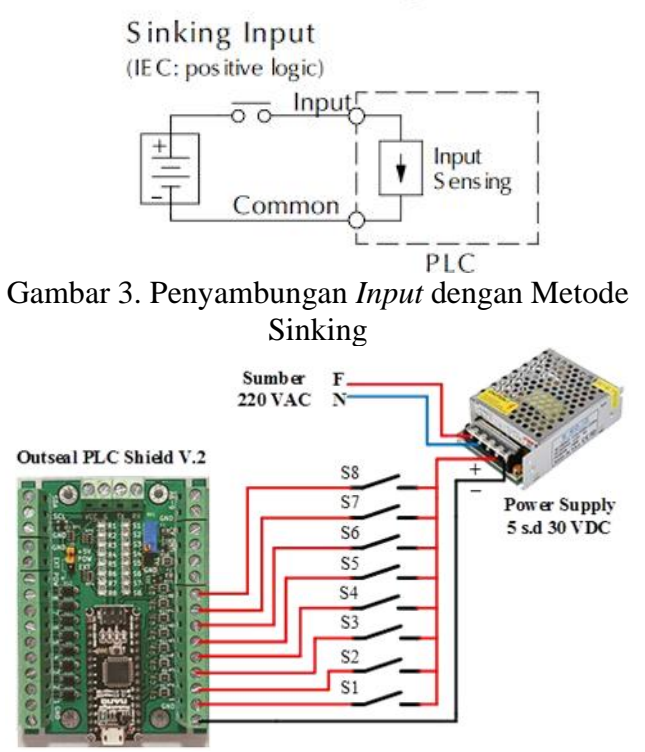

Gambar 4. Penyambungan Input Outseal PLC Shield V.2

Untuk *input* analog pada *outseal* PLC mempunyai dua jalur analog *input* dimana kedua jalur ini dapat membaca tegangan listrik dari 0 s.d 5

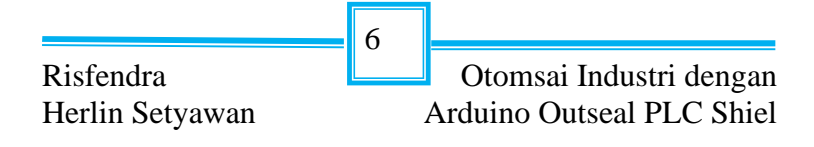

VDC maupun arus listrik dari 0 s.d 20 mA. Dalam satu jalur hanya bisa membaca voltase 0 s.d 5 VDC dan jalur yang satunya bisa membaca arus listrik 0 s.d 20 mA.

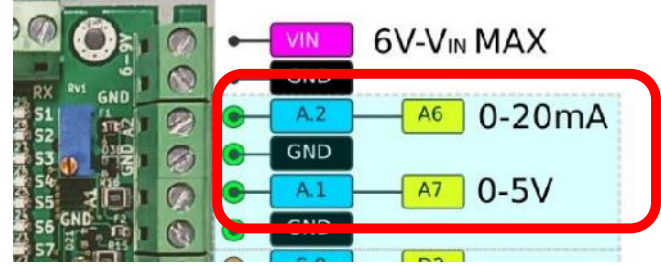

Gambar 5. Pin Input Analog Outseal PLC Shield

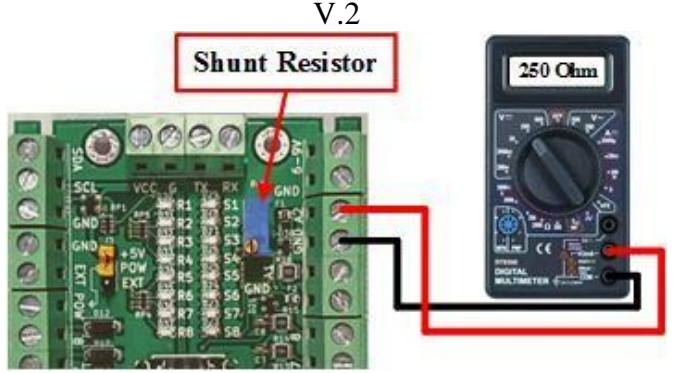

Gambar 6. Cara Mengkalibrasi Shunt Resistor

Membacaan arus listrik 0-20 mA dilakukan outseal PLC dengan cara menambahkan shunt resistor untuk mengubah arus listrik menjadi tegangan listrik. Besarnya shunt resistor ini harus sesuai dengan batas pembacaan voltase yang dapat dilakukan oleh mikrokontroler yakni 0 s.d 5 VDC sehingga shunt resistor ini harus di seting tepat 250

Risfendra Herlin Setyawan Arduino Outseal PLC Shiel ohm melalui variable resistor yang berwarna biru. *Outseal* sudah mengatur nilai *shunt* resistor ini sebesar 250 ohm pada *hardware* yang dijual sehingga jika terdapat ketidak sengajaan yang menyebabkan nilai resistor ini berubah, maka shunt resistor ini dapat diatur kembali melalui pemutaran variable resistor. Cara untuk mengatur dengan menggunakan ohm meter seperti yang diperagakan pada gambar 6.

#### D. Output Outseal PLC Shield

Bagian *output outseal* hanya memiliki satu jenis saja yakni *output* digital dengan jenis *output* PLC *shield "High Side Switch*" dimana *switch* ini digunakan untuk memutus atau menyambung arus listrik menuju beban sehingga *output* ini tidak memerlukan ground. *Output* ini dapat disambungkan langsung ke coil relay atau dapat juga disambungkan ke modul relay board.

|                 | 8 |                           |
|-----------------|---|---------------------------|
| Risfendra       |   | Otomsai Industri dengan   |
| Herlin Setyawan |   | Arduino Outseal PLC Shiel |

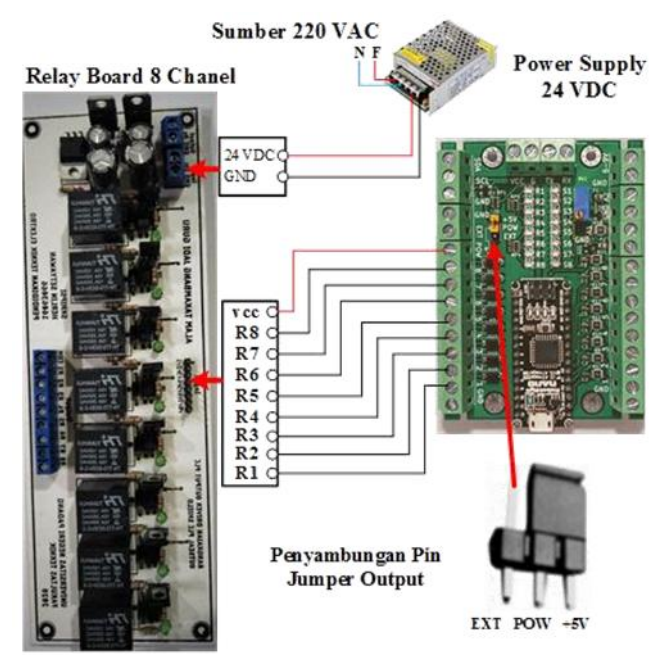

Gambar 7. Penyambungan PLC dengan Relay Board Output pada outseal PLC berjenis "High Side Switch" yang artinya kutub positif berposisi sebagai common/ground. IC ULN2803 dipakai dalam papan elektronik outseal sebagai driver output. Apabila sinyal PLC yang akan diteruskan adalah true maka beban yang terhubung antara pin POWER (POW) dan pin output akan teraliri listrik sehingga output jenis ini sangat cocok untuk dihubungkan dengan perangkat yang logikanya active low seperti sebuah relay board module. Jumper output pada board berfungsi untuk menentukan sumber listrik yang akan diberikan melalui pin POWER (POW).

Risfendra Herlin Setyawan

Otomsai Industri dengan Arduino Outseal PLC Shiel

9

Apabila sebuah relay board module dihubungkan dengan pin-pin output outseal PLC maka jumper harus diatur agar relay board module tersebut mendapatkan listrik pada 5V pin signal. Pengkabelannya dapat dilihat pada gambar 7. PLC Apabila dikehendaki outseal terhubung langsung dengan relay maka POWER (POW) harus diatur agar relay tersebut mendapatkan listrik sesuai dengan sumber ekternal yang digunakan pada pin EXT dan harus sesuai dengan voltase relay yang dipasang. Untuk lebih jelasnva cara penyambunganya dapat dilihat pada gambar 8. Apabila ingin menghubungkan sebuah relay yang didalamnya terdapat led indikator perlu diperhatikan hubungannya dengan pin output PLC karena jika terbalik maka relay masih bisa berjalan tetapi led indikator tidak menyala.

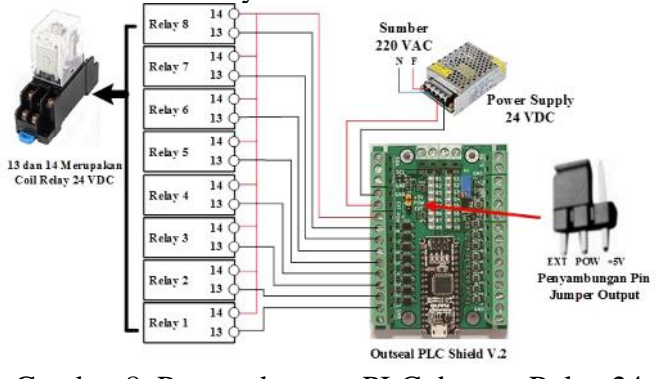

Gambar 8. Penyambungan PLC dengan Relay 24 VDC Langsung

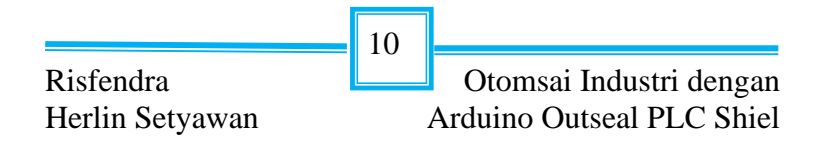

#### E. Penambahan Modul Input/Output

Modul adalah perangkat tambahan yang dapat bekerja dengan outseal PLC melalui jalur komunikasi TWI (two wire interface). Modul tersebut bisa berupa RTC (*Real Time Clock*) atau modul *input/output* Outseal PLC lain yang akan difungsikan sebagai penambah jumlah I/O baik digital atau analog. Pin untuk menghubungkan modul mempunyai keterangan SDA dan SCL. TWI adalah sebuah protokol bus data yang bisa menghubungkan lebih dari dua perangkat. Apabila modul yang terpasang lebih dari satu maka modul tersebut bisa dipasang secara paralel maupun secara seri sesuai dengan gambar 9 (a) dan (b).

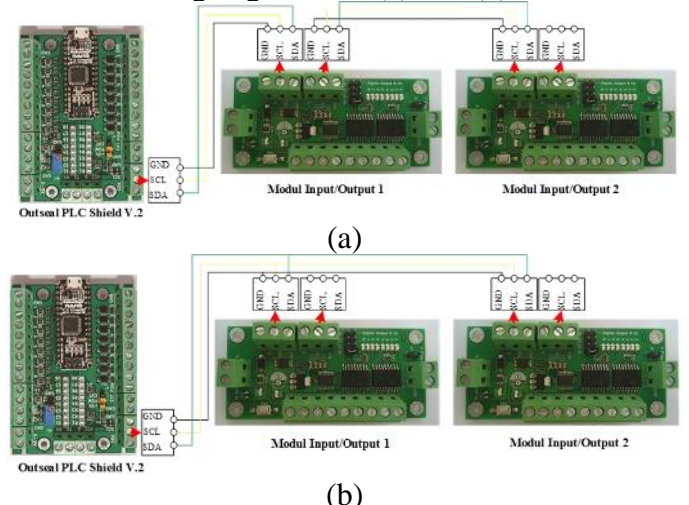

Gambar 9. Penyambungan Modul *Input/Output* (a) Modul di Serikan, (b) Modul di Paralelkan

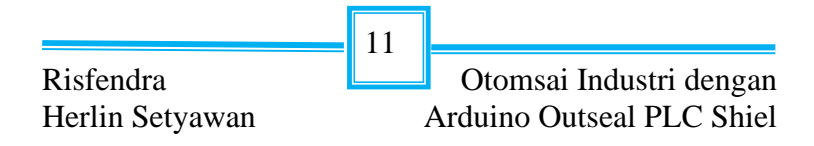